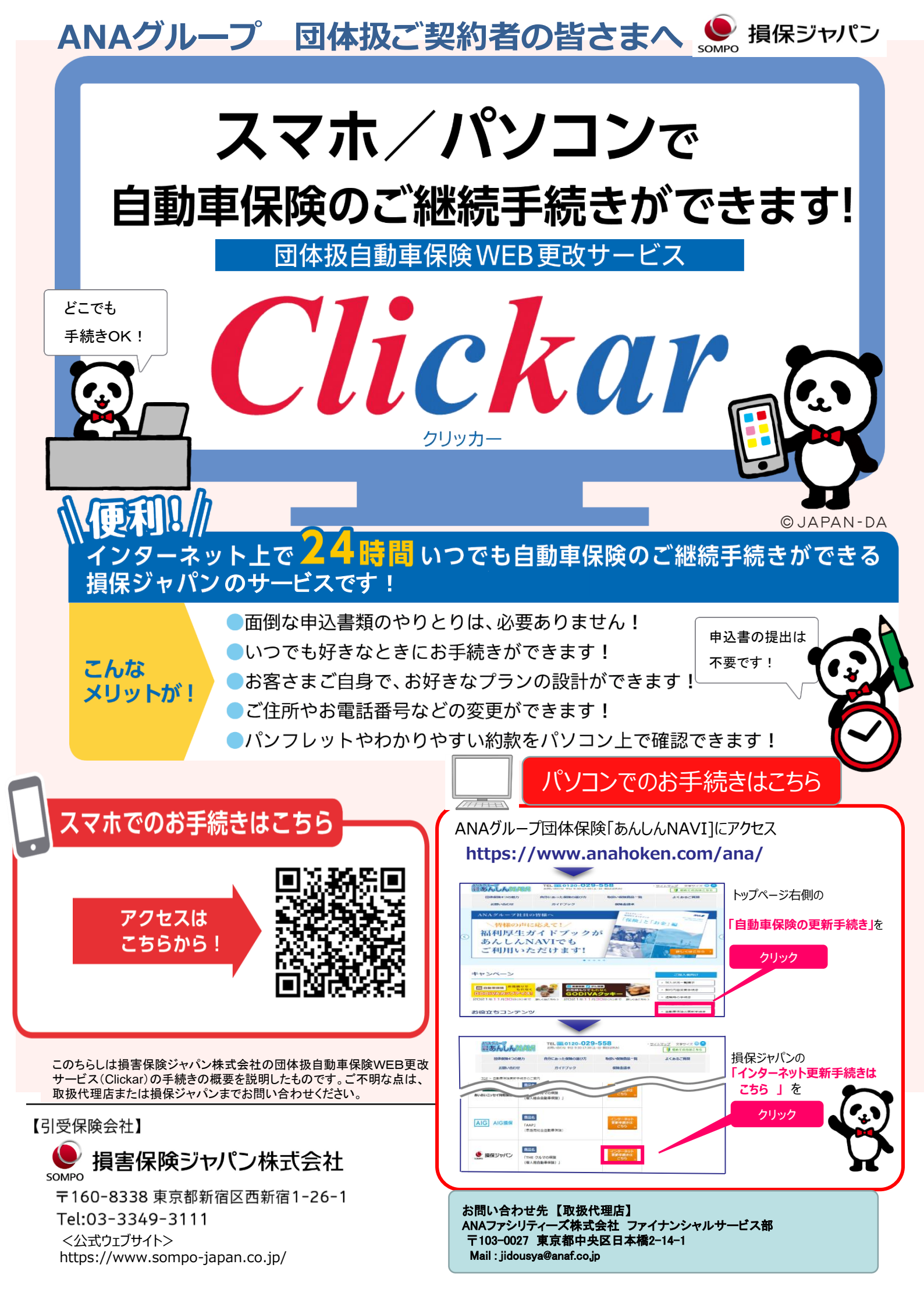

## Clickar お手続き方法

## ログイン手順(かんたんログイン)

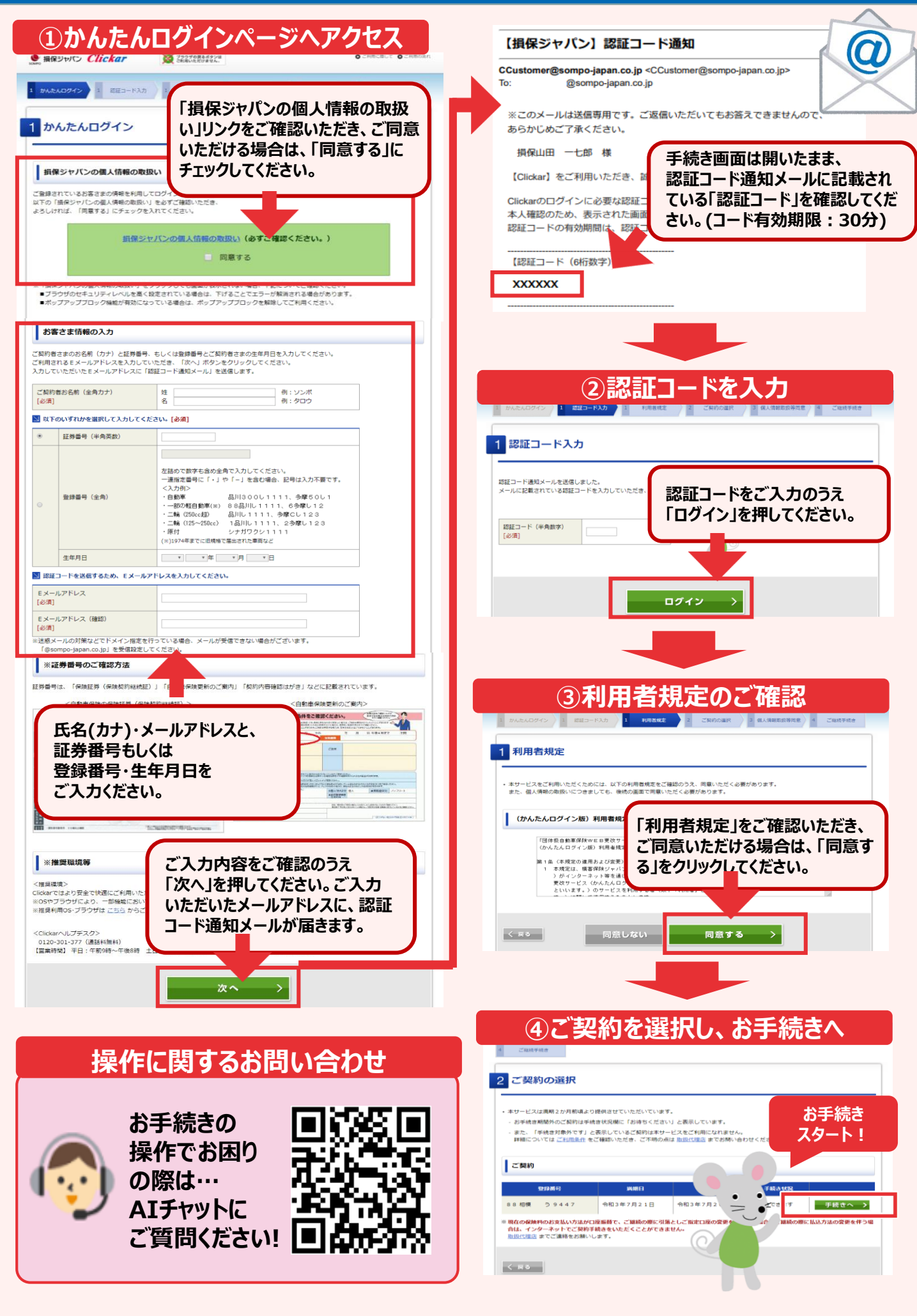